# 経営学部専門科目 抽選授業履修申請(Web抽選)について

# Web 抽選対象科目

| 2019年度入学生 | E    | 2018 年度以降入学生 |           |  |  |  |  |
|-----------|------|--------------|-----------|--|--|--|--|
| 科目名       | 履修年次 | 科目名          | 履修年次      |  |  |  |  |
| 入門外国語経営学  | 1 年次 | 入門外国語経営学I    | 1 年次~4 年次 |  |  |  |  |
| 入門演習      | 1 年次 | 入門演習I        | 1 年次のみ    |  |  |  |  |

Web 抽選スケジュール

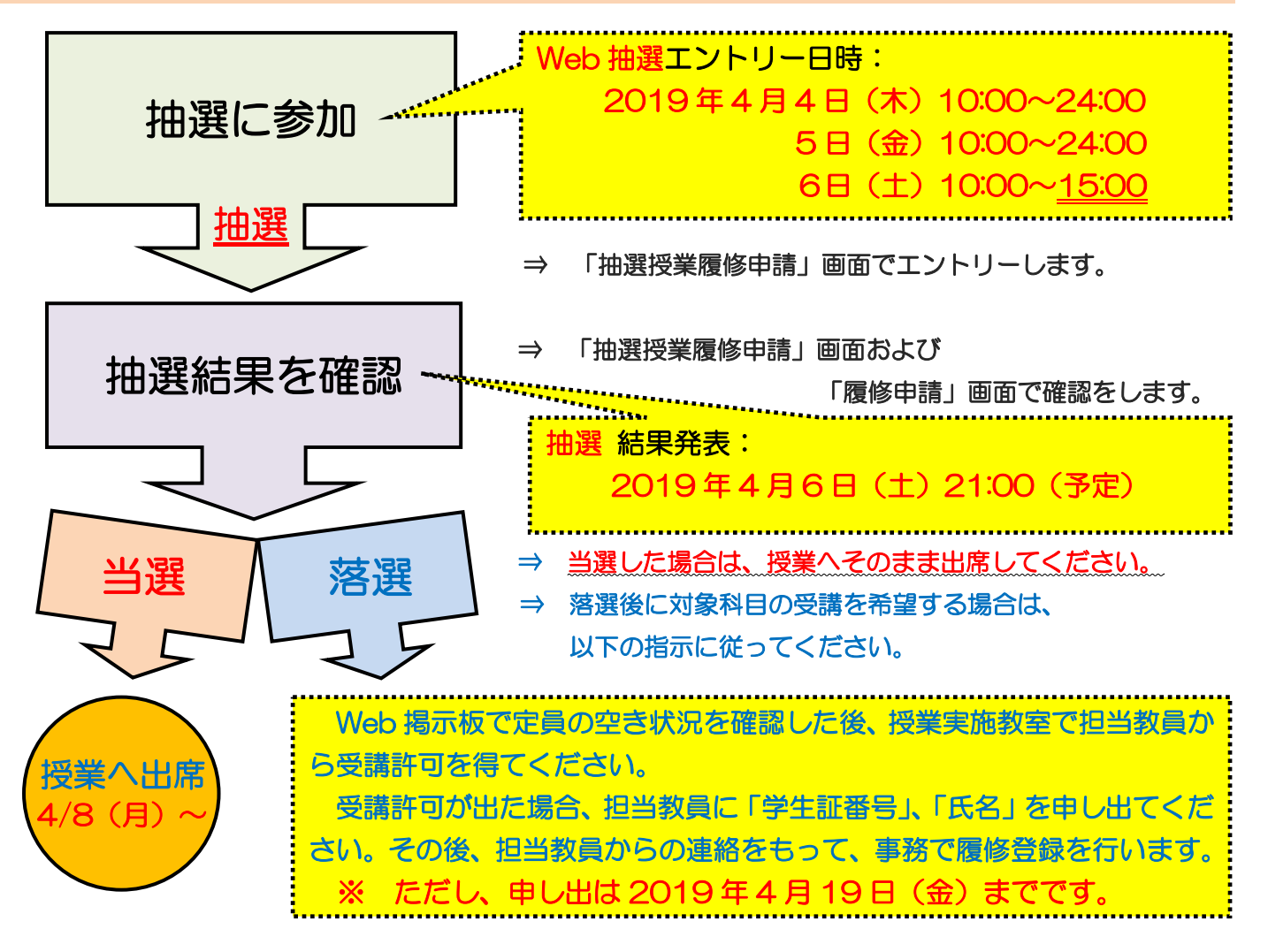

※抽選授業履修申請(Web 抽選)は PC 版のみ利用できます。 ※履修を希望しない授業にはエントリーをしないようにしてください。 ※抽選の結果当選した科目は、自動的に履修登録されます。 <u>抽選に当選した授業の履修取消はできません。</u> はじめに(準備)

◆Web 抽選に必要な以下のものを用意しましょう。

① 「統合認証 ID/パスワード」(大学内でインターネットやメールの使用に必要なものです。)
 ※2~4年生で統合認証 ID/パスワードが分からない場合は、情報カフェテリア(富士見坂校舎2階)
 で再発行をしてください。(学生証が必要です。)

※新1年生は4月4日(木)に実施される学部ガイダンスで配付されます。

②「2019年度 経営学部専門教育科目時間割表」(黄緑色)

#### ◆時間割表と Web シラバスを確認し、履修を希望する科目を決めましょう。

※ Web シラバス(講義概要) https://syllabus.hosei.ac.jp/web/show.php

※ 抽選で当選すると、<u>その科目に限り自動的に履修登録が完了し、</u> 辞退はできませんので、慎重に履修を希望する科目を決めてください。

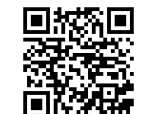

<Web シラバス>

「入門外国語経営学」はクラス指定があります! (1年生のみ)

1年生に限り、1クラスにつき2つの授業が指定されていますので、時間割表から自分のクラスの授業を 探してください。

※ 必修外国語と重複している場合もありますが、その際は必修外国語を優先してください。

※ クラス指定がない授業もありますが、1年生は必修英語と重複しないよう、必修英語のクラス発表で必 ず曜日・時限を確認してください。

 2019年度英語習熟度別クラス発表(必修英語のクラス発表)

 日時:2019年4月6日(土)9:00(予定)
 <Web 掲示板>

 確認方法:市ヶ谷リベラルアーツセンター(ILAC)掲示板から
 <Web 掲示板</td>

 確認してください。

 Web 掲示板

 Meb 掲示板

 https://hosei.study.jp/ilac/

※ 2~4年生は、クラス指定はありません。

情報ポータルへのアクセス・ログイン

◆「情報ポータル」にアクセスします(※抽選授業履修申請(Web 抽選)はPC版のみ利用できます)。

①法政大学公式ホームページ(http://www.hosei.ac.jp/)からアクセスする方法

- 1 「在学生の方へ」を選択します。
- 2 "授業・履修"枠内の「情報システム」を選択するか、"CLOSE-UP"枠内にある「情報システム 学生 用ユーザサポート」を選択します。

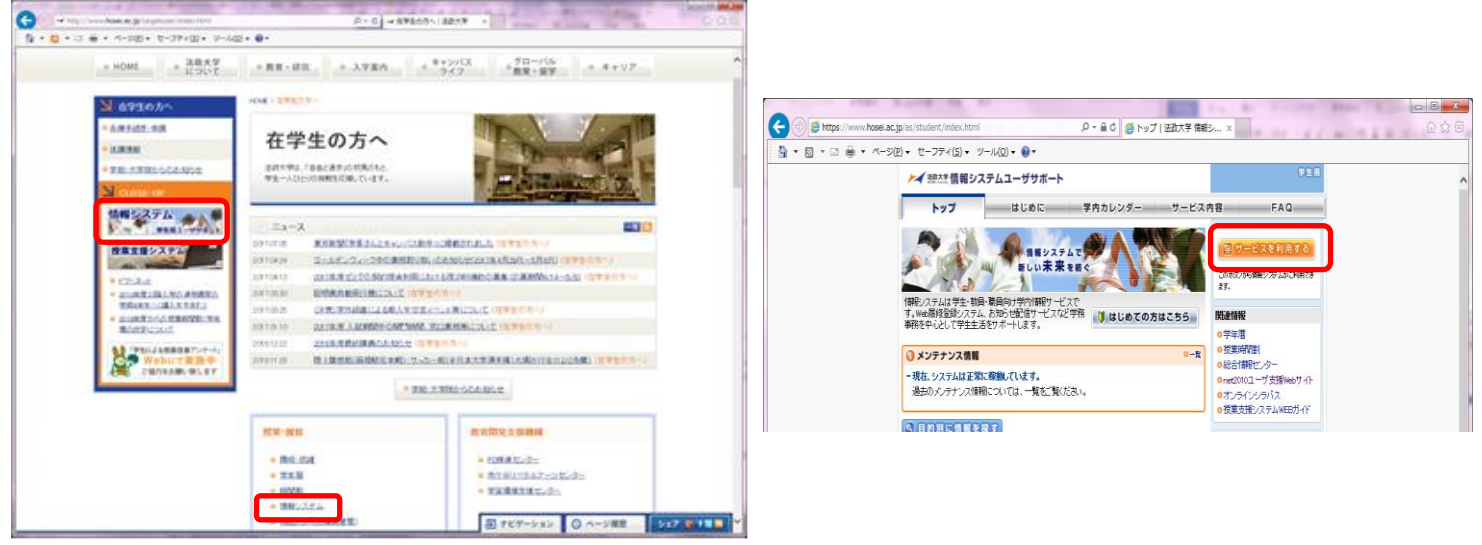

- 3 統合認証システムのログイン画面が表示されるので、「ユーザーID(USER ID)」「パスワード(Password)」 に統合認証 ID / パスワードを入力して「ログイン」ボタンを選択します。
- 4 ログインすると、情報システムユーザサポートサイトが開くので、サポートサイト右上の「サービスを 利用する」ボタンを選択します。

②情報システムに直接アクセスする方法

URL を入力し、「法政大学情報ポータル」(https://www.as.hosei.ac.jp/) ヘアクセスします。

#### 【推奨環境】

<PC> OS: Windows 7、8、8.1、10 / ブラウザ: Internet Explorer 11、 Microsoft Edge ※Google Chrome では、不具合があるためご利用いただけません。

推奨環境以外の環境では正しく動作しない場合があります。

お使いのソフトウェアのバージョンなどを確認し、必ず推奨環境下で Web 抽選を行うようにしてください。

◆「法政大学情報ポータルサイトログイン画面」が表示されます。「ユーザーID(USER ID)」「パ スワード(Password)」に統合認証 ID/パスワードを入力し「ログイン」ボタンを選択します。

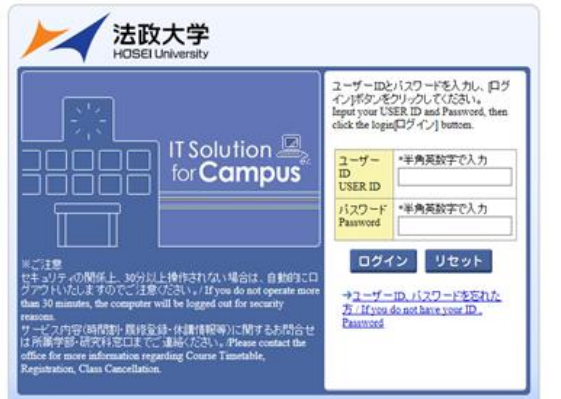

|   | 7                           |
|---|-----------------------------|
| 5 | ※新 1 年生の皆さんへ                |
|   | 「ガイダンス」で配付をした、              |
|   | 「 <b>ユーザID</b> 」と「パスワード」です。 |
|   |                             |

◆「法政大学情報ポータル」画面が表示されます。「抽選授業履修申請」を選択します。

| _                                   |       |    |           |              |             |         |                  |                  |
|-------------------------------------|-------|----|-----------|--------------|-------------|---------|------------------|------------------|
| 法政大学<br>HOSEI University            |       |    |           |              |             | 1       | 「est Gakusei(学生) | 区ログアウト / Log out |
| 法政大学情報ポータル                          | /     |    |           |              |             |         |                  | (CGA010PCT01)    |
| メインメニュー                             | ◎お知ら  | ₩  |           |              |             |         |                  |                  |
| → <u>按業・時間割照会</u> → 休護状況昭会          | 1/1~~ | ¥> | ページ  t    | GO 表示件数 20 N | < GO        |         |                  |                  |
| model 40.076 Million                | 深睡    | 区分 | <u>種別</u> | 件名           |             | お知らせ配信元 | 掲載期              | <u>10</u>        |
| → <u>抽選授業履修申請</u>                   | 1     | 学部 | 【連絡】/News | 「健康診断結界      | そのお知らせ」発行開始 | 保健課     | 16/06/1          | 5~17/03/24       |
| → 履修取消                              |       |    |           |              |             |         |                  |                  |
| → <u>成績通知書印刷</u>                    |       |    |           |              |             |         |                  |                  |
| → <u>キャリア就職</u> →奨学金申請              |       |    |           |              |             |         |                  |                  |
|                                     |       |    |           |              |             |         |                  |                  |
| 「リンク                                |       |    |           |              |             |         |                  |                  |
| → <u>◆ユーザサポートサイトTOP</u> → 操作コー - フリ |       |    |           |              |             |         |                  |                  |
| → Webメール                            |       |    |           |              |             |         |                  |                  |
| → <u>net2010ユーザ支援サイト</u>            |       |    |           |              |             |         |                  |                  |
| → <u>全字休講情報</u> →統合認証バスワード変更        |       |    |           |              |             |         |                  |                  |
| → 授業支援システム                          |       |    |           |              |             |         |                  |                  |
| → <u>法政大学</u><br>→ 図書館              |       |    |           |              |             |         |                  |                  |
|                                     |       |    |           |              |             |         |                  |                  |
|                                     |       |    |           |              |             |         |                  |                  |
|                                     |       |    |           |              |             |         |                  |                  |
|                                     |       |    |           |              |             |         |                  |                  |
|                                     |       |    |           |              |             |         |                  |                  |
|                                     |       |    |           |              |             |         |                  |                  |
|                                     |       |    |           |              |             |         |                  |                  |

◆抽選後の説明等が表示されます。「抽選授業履修選択」ボタンを選択します。

|   | 法政大学<br>HOSEDHwasty              |                                         |                                           |                                              |                                         |                                   |                                              |                                 | 寺:2017年06                | 月08日 17             | 時22分16秒           | 法政 学生(学生              | ±) 🛛           | ログアウト /             | Log o            | ut         |
|---|----------------------------------|-----------------------------------------|-------------------------------------------|----------------------------------------------|-----------------------------------------|-----------------------------------|----------------------------------------------|---------------------------------|--------------------------|---------------------|-------------------|-----------------------|----------------|---------------------|------------------|------------|
| 拍 | <b>闺</b> 選授                      | <b>⋛業</b> 履修                            | 申請 申請                                     | <b>状</b> 況画面                                 |                                         |                                   |                                              |                                 |                          |                     |                   |                       | (ARC11         | 0PCT01) <b>?</b>    | <b>ヽレプ/</b> ŀ    | lelp       |
| Þ | 申請状況                             | 面面                                      |                                           |                                              |                                         |                                   |                                              |                                 |                          |                     |                   |                       |                |                     |                  |            |
| ľ | 学生情                              | 辑 / Studen                              | t Information                             |                                              |                                         |                                   |                                              |                                 |                          |                     |                   |                       |                |                     |                  |            |
|   | 学生証                              | 番号 / Stud                               | lent ID                                   | 99Z9999                                      | 学生氏名                                    | / Stude                           | nt Name                                      |                                 | 法政 学生<br>(Hosei gal      | usei)               |                   |                       |                |                     |                  |            |
|   | 学生区                              | 分 / Studen                              | t Category                                | 学部生                                          | 所属区分                                    | ) / Affili                        | ation Categor                                | ry                              | 第一部                      | 学生                  | 忧態 / Studer       | t Status              | 通常             | クラス / Gro           | up               | A          |
|   | 学部・&<br>Faculty                  | 开究科<br>/ Graduate                       | School                                    | 法学部                                          | 学科·専<br>I<br>Departme                   | 坟<br>ent / Maj                    | jor                                          |                                 | 法律学科                     | <b>a</b> -3         | ス / Sub-field     |                       | SS⊡ ·          | -ス                  |                  |            |
|   | 住所 · 冒<br>Addres                 | 蓜話番号(固<br>s / Phone N                   | ]定)(携帯)<br>umber                          | 〒189-0014                                    | 東京都東                                    | 東京都千                              | 代田区富士                                        | 見2-17-                          | 1法政マン                    | ション12               | :1号(03-99!        | 99-9999) (03-         | 9999-99        | 99)                 |                  |            |
| 1 | ※住所<br>※ Plea                    | 、電話番号<br>se contact t                   | に変更があれは<br>he office immed                | 「速やかに大学<br>liately in the ca                 | で変更手<br>ise of a cha                    | 続きをf<br>ange in                   | うってください<br>address or p                      | ۱ <b>。</b><br>hone numb         | er                       |                     |                   |                       |                |                     |                  |            |
|   | 2017年<br>・『抽<br>表示さ<br>申請<br>・『希 | 度春学期<br>選状態加は<br>れます。<br>済の場合の<br>望・抽選加 | 抽選授業履修<br>申請済(抽選前<br>)み修正アイコン<br>は複数選択授業( | 申請状況 / Cla<br>で抽選授業を申<br>、または、抽選<br>D場合、第1希望 | ss Registrat<br>請済)、抽<br>授業申請値<br>望~第3希 | tion by l<br>選中(抽<br>画面から<br>望を表え | Lot Selection<br>通道授業が抽<br>申請の取消・<br>示します。2次 | 選中)、当選<br>・変更が可能<br>マ抽選に申請      | 観曲選授業<br>組になります<br>乱た場合、 | に当選)、<br>。<br>「2次抽過 | 落選(抽選技<br>選」と表示され | (業に落選)、空ます。           | 9白(上位          | の抽選授業で              | 『当選)が            | ÿ          |
|   | 抽選打                              | 受業履修申                                   | 請情報 / Class I<br>///                      | Registration by I                            | Lot Selection                           | on                                |                                              |                                 |                          |                     |                   |                       |                |                     |                  | _          |
|   | 検索薬                              | す家件数 01                                 | 14                                        |                                              |                                         | _                                 |                                              |                                 |                          |                     |                   |                       | _              |                     |                  |            |
|   | 項番 /<br>No.                      | 修正 /<br>Modify                          | 抽選状態 /<br>Status of Lot                   | 履修抽選名称<br>Selection Grou                     | /Lot 履<br>p Te                          | .修期 /<br>erm                      | 曜時 / Day<br>and Period                       | 希望·抽送<br>Request /<br>Selection | 選授第<br>Lot Adt           | 管理部<br>ninistrativ  | partmen           | 科目名称 /<br>Class Title | 代表教<br>Instruc | 【員氏子 /<br>stor Name | 単位 /<br>Credits  |            |
|   |                                  |                                         |                                           |                                              |                                         |                                   |                                              |                                 |                          |                     | E                 | / Print 🖸             | *12*           | 抽選授                 | 業履修道<br>/ Main N | ¥択<br>lenu |
|   |                                  |                                         |                                           |                                              |                                         |                                   |                                              |                                 |                          | C                   |                   |                       |                |                     |                  |            |
|   |                                  |                                         |                                           |                                              |                                         |                                   |                                              |                                 |                          |                     | 2次                | 抽選は行                  | テいき            | ません                 |                  |            |

◆履修抽選可能な科目が表示されます。履修したい科目にチェックし「申請」ボタンを選択します。

|   | 法政大学<br>HOSEI University                          |               |                          |                                                  | ログイン日       | 時:2017年06月            | 108日 18時53分06秒 法政学生(学     | ±> [     | ログアウト / Log          | out       |
|---|---------------------------------------------------|---------------|--------------------------|--------------------------------------------------|-------------|-----------------------|---------------------------|----------|----------------------|-----------|
| ł | 由選授業履修申請 界                                        | 員修打           | 曲選選択                     | 面面                                               |             |                       |                           | (ARC11   | 0PCT02) <b>? へいプ</b> | /Help     |
| Þ | 申請状況画面 →履修抽選選 द                                   | 画面            |                          |                                                  |             |                       |                           |          |                      |           |
| I | 学生情報 / Student Informatio                         | n             |                          |                                                  |             |                       |                           |          |                      |           |
|   | 学生証番号 / Student ID                                |               | 99Z9999                  | 学生氏名 / Student Name                              |             | 法政 学生<br>(Hosei gakus | ei)                       |          |                      |           |
|   | 学生区分 / Student Category                           |               | 学部生                      | 所属区分 / Affiliation Catego                        | ny          | 第一部                   | 学生状態 / Student Status     | 通常       | クラス / Group          | A         |
|   | 学部・研究科<br>Faculty / Graduate School               |               | 法学部                      | 学科·専攻<br>Department / Major                      |             | 法律学科                  | コース / Sub-field           | SSI] ·   | -ス                   |           |
|   | 住所·電話番号(固定)(携帯)<br>Address / Phone Number         |               | 〒189-0014                | 東京都東京都千代田区富士                                     | 見2-17-1     | 1法政マンショ               | ン121号(03-9999-9999)(03-9  | 999-9999 | ))                   |           |
|   | ※ 住所、電話番号に変更があ<br>※ Please contact the office imm | 치문원<br>med at | をかかこ大学<br>ely in the cas | で変更手続きを行ってください<br>e of a change in address or pl | hone number |                       |                           |          |                      |           |
| ľ | 2017年度春学期 履修抽選 ■履修抽選情報 ・『複数選択授業』はひとつ              | 情報<br>すつ見     | 睛してくださし                  | ۱.                                               |             |                       |                           |          |                      |           |
|   | 検索対象件数1件                                          |               |                          |                                                  |             |                       |                           |          |                      |           |
|   | 項番 / No. 選択 / Select                              | 履修            | 貓通選名称/L                  | ot Selection Group                               | 抽選 / Lot Se | election              | 申請状態 / Application Status | BZB      | 寺 / Day and Period   |           |
|   | 1                                                 | 入             | 門外国語網                    | 経営学                                              |             |                       |                           | 複数       | <b>汝選択授業</b>         |           |
|   |                                                   |               |                          |                                                  |             |                       |                           | 中志       | 戸ろの                  | X)        |
|   |                                                   |               |                          |                                                  |             |                       |                           | TPH      | /≥ ∞(/               | <u>vj</u> |
|   |                                                   |               |                          |                                                  |             |                       |                           |          |                      |           |
|   |                                                   |               |                          |                                                  |             |                       | 🖲 画面印刷 / Print            | メインメ     | ニューへ戻る / Mair        | Menu      |
|   |                                                   |               |                          |                                                  |             |                       |                           |          |                      |           |

※「履修抽選名称」は 科目ごとに表示され、科目ごとに抽選に参加することになります。
 ※「修得済」科目は表示されません。(既に修得済なので、再度受講はできません。)
 ※異なる科目で、同一の曜日時限に開講する授業にエントリーすることはできません。

- → つまり、複数科目で同じ曜日時限の授業にはエントリーできないということです。
- → 同じ科目で、同一曜日時限の授業に優先順位を付けてエントリーすることはできます。

◆抽選を申し込む授業の「希望区分」のプルダウンをクリックし、志望順位を第1希望から第3 希望まで順に選択し「申請」ボタンを選択します(3つまでエントリーできます)。

| 法政大学<br>HOSEI University                                                                                      | ロダインE               | 分44秒 法政 学生(学生) 🛛 🖸 🍼         | アウト / Log out            |                         |  |  |  |  |  |
|----------------------------------------------------------------------------------------------------|---------------------|------------------------------|--------------------------|-------------------------|--|--|--|--|--|
| 抽選授業履修申請 抽選授業申請                                                                                               | 画面(複数選択授業)          |                              | (ARC110PCT)              | 03) <b>2 ヘルプ / Help</b> |  |  |  |  |  |
| ▶申請状況画面 ▶履修抽選選択画面 ▶抽選授業申                                                                                      | 請画面(複数選択授業)         |                              |                          |                         |  |  |  |  |  |
| ▼ 学生情報 / Student Information                                                                                  |                     |                              |                          |                         |  |  |  |  |  |
| 学生証番号 / Student ID 99Z9999                                                                                    | 学生氏名 / Student Name | 法政 学生<br>(Hosei gakusei)     |                          |                         |  |  |  |  |  |
| 学生区分 / Student Category 学部生                                                                                   | -                   |                              |                          |                         |  |  |  |  |  |
| 学部・研究科<br>Faculty / Graduate School 法学部                                                                       | ※上位区分を飛ばし           | ※上位区分を飛ばして下位区分を入力することはできません。 |                          |                         |  |  |  |  |  |
| 住所·電話番号(固定)(携帯)<br>Address / Phone Number                                                                     | ※同位の区分を複数           | 選択することは                      | できません。                   |                         |  |  |  |  |  |
| ※ 住所、電話番号に変更があれば 速やかに大き<br>※ Please contact the office immediately in the ca                                  | ※必ずしも第3希望           | まで入力する必                      | 必要はなく、第1希望               | ┋のみ、                    |  |  |  |  |  |
| <ul> <li>▶ 抽選対象の授業 / Class by Lot Selection</li> <li>■ 春学期情報処理演習抽選</li> <li>● 希望区分を第1希望から第3希望まで選択で</li> </ul> | 第1希望~第2希<br>3       | 望までの入力も                      | 5可能です。                   |                         |  |  |  |  |  |
| 検索対象件数3件                                                                                                    |                     |                              |                          |                         |  |  |  |  |  |
| 項番 / No. 希望区分 / Request Category                                                                              |                     | 科目名称 / Class Title           | 代表教員氏名 / Instractor Name | 定員 / Capacity           |  |  |  |  |  |
| 1 未選択 着                                                                                                    | 学期授業 春学期 金1         | 入門外国語経営学                     | 法政 職員                    | 20                      |  |  |  |  |  |
| 2 未選択 🗸 着                                                                                                    | 学期授業 春学期水1          | 入門外国語経営学                     | 法政 職員                    | 20                      |  |  |  |  |  |
| 3 未選択 🗸 者                                                                                                    | 学期授業 春学期月1          | 入門外国語経営学                     | 法政 職員                    | 10                      |  |  |  |  |  |
|                                                                                                    |                     |                              | 申請                       | 戻る(X)                   |  |  |  |  |  |
| ※注意 ここで「申請」の                                                                                                  | ボタンを押さないと、          | 抽選のエントリ                      | リーをしたことになり               | りません。                   |  |  |  |  |  |

◆申請確認が表示されます。「OK」ボタンを選択します。

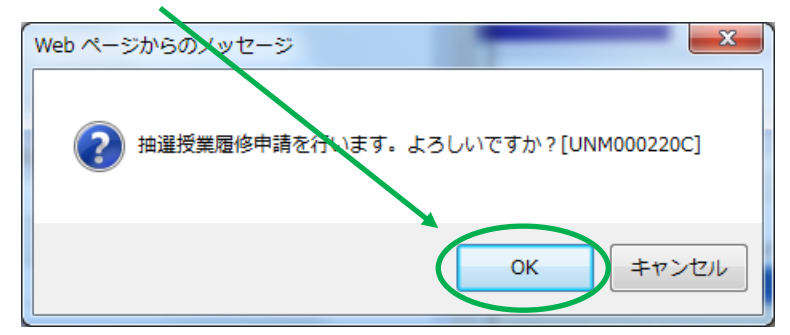

◆正常に完了した場合には「抽選授業履修申請が正常に完了しました。」のメッセージが表示されます(エラーメッセージが表示された場合は、P.7の対処を行ってください。エラー状態では抽選にエントリーしたことにはなりませんので、注意してください)。

「申請状況画面へ戻る」 ボタンを選択し、申請状況画面へ移ると、申請した抽選授業が追加されています。 抽選状態が「申請済」となっていれば、 抽選授業の履修申請は完了です。

|         | <b>X大学</b><br>University |                 |                     |                     |           | ログイン日時:2017年06月08 | 日 20時20分10秒 | 法政 学生     | (学生) 🛛 🗖 🗗 グ | アウト / Log   | out  |
|---------|--------------------------|-----------------|---------------------|---------------------|-----------|-------------------|-------------|-----------|--------------|-------------|------|
| 抽選授業履   | 修申請                      | 処理緣             | 吉果画面                |                     |           |                   |             |           | (ARC110PRS   | 01) [2へルブ/  | Help |
| ▶申請状況画面 | ▶履修抽選選                   | 訳画面             | ▶抽選授業申請画            | 了直(複数選択授業)          | ▶処理結      | 果画面               |             |           |              |             |      |
|         |                          |                 | - 1                 |                     |           |                   |             |           |              |             |      |
|         | 抽選授業履<br>申請状況画           | 最修申請が<br>画面から、『 | 「正常に完了しま<br>申請内容を確認 | もした。<br>してください。[ARN | 10000901] |                   |             |           |              |             |      |
|         |                          |                 |                     |                     |           |                   |             | <b>F</b>  | 青状況画面へ戻る     | (X)         |      |
|         |                          |                 |                     |                     |           |                   |             |           |              |             |      |
|         |                          |                 |                     |                     |           |                   |             |           |              |             |      |
|         |                          |                 |                     |                     |           |                   |             |           |              |             |      |
|         |                          |                 |                     |                     |           |                   |             |           |              |             |      |
|         |                          |                 |                     |                     |           |                   |             |           |              |             |      |
|         |                          |                 |                     |                     |           |                   |             |           |              |             |      |
|         |                          |                 |                     |                     |           |                   |             |           |              |             |      |
|         |                          |                 |                     |                     |           |                   | 自 画 面 印     | 웹 / Print | ₽メインメニュー     | -へ戻る / Main | Menu |
|         |                          |                 |                     |                     |           |                   |             |           |              |             |      |

※エントリー内容をよく確認しておきましょう(特に、「曜日」・「時限」をよく確認してください)。 希望する科目の「曜日」や「時限」を、誤って申請していたケースがよく見受けられます。 必ずこの画面で最終確認をしましょう。

※1回の操作でエントリーできるのは1科目です。 複数科目の抽選に参加する場合、ここまでの操作を再度行い、次の科目の抽選にエントリーしてください。 申請エラーの対処を行う(エラーが出た場合のみ)

- ◆エラー表示は画面上部にメッセージ、下部の該当箇所に ↓ マークが表示されます。 下を参考に対処してください。
- メッセージ①「・(\*行目)希望区分が重複しています。」

対処→ 同順位の希望区分が複数入力されているので、重複した希望区分を修正してください。

メッセージ②「・(\*行目)第一希望が未選択のため、申請できません。」

対処→ 「第1希望」を入力してください。

メッセージ③「 希望区分を選択してください。 」

対処→ 「第1希望」を含め、希望区分を入力して、、ここ・・。

- メッセージ④「 同一の期間、曜時で開講する授業のため、重複して履修できません。 」
  - 対処→ 抽選を申請済科目の曜日・時限と異なる曜日時限の授業を選択し直してください。 もしくは申請済の科目のエントリーを取り消すか、異なる曜日時限の授業を選択し直してください。

◆エラー対処後、再度「申請」ボタンを<u>こ</u>ってください。その後、正常終了を確認してください。 ※注意 ここで「申請」のボタンを押さないと、抽選のエントリーをしたことになりません。

抽選エントリーの修正と取り消し(希望する場合のみ)

◆エントリー内容を、変更または取り消しすることができます。 ※ただし、抽選エントリーの期間内であることが条件となります。

Web 抽選エントリー日時: 4月4日(木)、5日(金)10:00~24:00 6日(土)10:00~<u>15:00</u>

◆修正または取消したい申請済み抽選授業の「修正」アイコンを選択します。

| Ħ | 抽選技                                                                                                    | 影業履修                                          | 申請 申請                                      | 狀況画面                                             |                                                    |                                                 |                                  |                           |                               |                       | (ARC110        | OPCT01) <b>?</b>   | Nレプ/Help        |
|---|----------------------------------------------------------------------------------------------------|-----------------------------------------------|--------------------------------------------|--------------------------------------------------|----------------------------------------------------|-------------------------------------------------|----------------------------------|---------------------------|-------------------------------|-----------------------|----------------|--------------------|-----------------|
| Þ | 申請状況                                                                                                    | 见画面                                           |                                            |                                                  |                                                    |                                                 |                                  |                           |                               |                       |                |                    |                 |
|   | 学生情                                                                                                    | 青報 / Studen                                   | t Information                              |                                                  |                                                    |                                                 |                                  |                           |                               |                       |                |                    |                 |
|   | 学生訂                                                                                                    | [番号 / Stud                                    | ent ID                                     | 99Z9999                                          | 学生氏名 / Stude                                       | ent Name                                        | 法<br>(E                          | 政学生<br>Iosei gakus        | ei)                           |                       |                |                    |                 |
|   | 学生区                                                                                                    | 分 / Studen                                    | t Category                                 | 学部生 戸                                            | 所属区分 / Affili                                      | iation Category                                 | 7 第                              | 一部                        | 学生状態 / Student                | Status                | 通常             | クラス / Gro          | up A            |
|   | 学部・研究科<br>Faculty / Graduate School     法学部     学科・専攻<br>Department / Major     法律学科     コース / Sub-field     SSロース |                                               |                                            |                                                  |                                                    |                                                 |                                  |                           |                               |                       |                |                    |                 |
|   | 住所・<br>Addres                                                                                                    | 電話番号(固<br>ss / Phone Na                       | ]定)(携帯)<br>umber                           | F 189-0014 3                                     | 東京都東京都千                                            | 代田区富士見                                          | l2-17-1%                         | 战政マンショ                    | iン121号(03-9999                | 9-9999) (03-9         | 999-99         | 99)                |                 |
|   | ※住所<br>※ Plea                                                                                                    | 、電話番号<br>se contact t                         | に変更があれば<br>he office imm/d                 | 速やかに大学で<br>liately in the case                   | 空変更手続きを行<br>e of a change in                       | うってください<br>address or ph                        | •<br>10ne number                 |                           |                               |                       |                |                    |                 |
|   | 2017年<br>・『抽<br>表示さ<br>申請<br>・『希                                                                                   | F度 春学期<br>)選状態』は<br>いれます。<br>済の場合の<br>に望・抽選』は | 抽選授業履修<br>申請済(抽選前で<br>)み修正アイコン<br>は複数選択授業( | 申請状況 / Class<br>ご抽選授業を申請<br>、または、抽選授<br>D場合、第1希望 | Registration by<br>請済)、抽選中(抽<br>選申請画面から<br>〜第3希望を表 | Lot Selection<br>崩選授業が抽過<br>申請の取消・3<br>示します。2次: | 選中)、当選(挑<br>変更が可能に<br>抽選に申請し:    | Ⅰ選授業に言<br>なります。<br>た場合、「2 | 当選)、落選(抽選授)<br>次抽選」と表示されま     | 親に落選)、空(<br>(す。       | 白(上位           | の抽選授業で             | で当選)が           |
|   | 1 抽選                                                                                                    | 授業履修申                                         | 請,请報 / Class F                             | Registration by Lo                               | ot Selection                                       |                                                 |                                  |                           |                               |                       |                |                    |                 |
|   | 検索対                                                                                                    | 討象件数 1                                        | (F                                         |                                                  |                                                    |                                                 |                                  |                           |                               |                       |                |                    |                 |
|   | 項番 /<br>No.                                                                                                    | 修正/<br>Modify                                 | 抽選状態 /<br>Status of Lot                    | 履修抽選名称 / Selection Group                         | Lot 履修期 /<br>Term                                  | 曜時 / Day<br>and Period                          | 希望·抽選<br>Request/Lo<br>Selection | t<br>Admin                | 理部署 /<br>istrative Department | 科目名称 /<br>Class Title | 代表教<br>Instruc | 【員氏名 /<br>tor Name | 単位 /<br>Credits |
|   | 1                                                                                                    | 2)                                            | 申請済                                        | 入門外国語<br>経営学                                     | 春学期<br>授業                                          | 春学期 月2                                          | 第1希望                             | 経営                        | 学部                            | 入門外国語<br>経営学          | 法政策            | 載員                 | 2.0             |
|   |                                                                                                    |                                               |                                            |                                                  |                                                    |                                                 |                                  |                           |                               |                       |                | 抽選授                | 業履修選択           |
|   |                                                                                                    |                                               |                                            |                                                  |                                                    |                                                 |                                  |                           | <b>上</b> 画面印刷                 | / Print               | インメ            | ニューへ戻る。            | / Main Menu     |
|   |                                                                                                    |                                               |                                            |                                                  |                                                    |                                                 |                                  |                           |                               |                       |                |                    |                 |

### ①「希望区分」の変更をする場合

「希望区分」の入力を変更し、最後に「申請」ボタンを選択します。

|   |                                |                         | 的大学<br>El University                                                         |                                   |                          | ログイン日                                | 時:2017年06月08           | 3日 20時20 | 分10秒 法政学生(学生)         |          | コグアウト / Log        | out   |  |
|---|--------------------------------|-------------------------|------------------------------------------------------------------------------|-----------------------------------|--------------------------|--------------------------------------|------------------------|----------|-----------------------|----------|--------------------|-------|--|
| 扣 | 邂逅                             | 業履                      | 覆修申請 抽選                                                                      | 受業申請                              | 画面(複数                    | 女選択授業)                               |                        |          | (#                    | ARC110F  | CT03) <b>? へしつ</b> | /Help |  |
|   | 申請状況裡 面 → 抽選授業申請画面(複数選択授業)     |                         |                                                                              |                                   |                          |                                      |                        |          |                       |          |                    |       |  |
| P | 学生情報 Student Information       |                         |                                                                              |                                   |                          |                                      |                        |          |                       |          |                    |       |  |
|   | 学生証                            | 番号。                     | / Student ID                                                                 | 99Z9999                           | 学生氏名 / <b>S</b> t        | udent Name                           | 法政 学生<br>(Hosei gakuse | ei)      |                       |          |                    |       |  |
|   | 学生区                            | 分/:                     | tudent Category                                                              | 学部生                               | 所属区分/Af                  | ffiliation Category                  | 第一部                    | 学生状態     | / Student Status      | 通常       | クラス / Class        | A     |  |
|   | 学部・研<br>Faculty                | I究科<br>/ Gra            | uate School                                                                  | 法学部                               | 学科· 専攻<br>Department / 1 | Major                                | 法律学科                   | コースパ     | Sub-field             | SSI⊐-    | -ス                 |       |  |
|   | 住所・電<br>Address                | 話番<br>/ Pho             | 号(固定)(携帯)<br>one Number                                                      | 〒189-0014                         | 東京都東京都                   | ₿千代田区富士見2-17                         | -1法政マンショ               | ン121号    | (03-9999-9999) (03-99 | 999-9999 | ))                 |       |  |
| P | ※住所、<br>※Pleaso<br>抽選対<br>『春学其 | 電話<br>conf<br>象の<br>別情報 | 播号に変更があれば返<br>tac the office immediat<br>授業 / Class by Lot Selec<br>最処:建演習抽選 | 整やかに大学<br>tely in the ca<br>ction | で変更手続き<br>se of a change | を行ってください。<br>in address or phone num | ber                    |          |                       |          |                    |       |  |
|   | 検索対                            | 象件                      | 数2件                                                                          | <u>200 0 2017 0</u>               | .cd >0                   |                                      |                        |          |                       |          |                    |       |  |
|   | 項番 / 1                         | J.                      | ,<br>希望区分 / Request Cat                                                      | egory 履                           | 修期 / Term                | 曜時 / Day and Period                  | 科目名称 / Clas            | s Title  | 代表教員氏名 / Instracto    | r Name   | 定員 / Capac         | ity   |  |
|   | 1                              |                         | 未選択・                                                                         | 春                                 | 学期授業                     | 春学期 金4                               | 入門外国語                  | 経営学      | 法政 職員                 |          |                    | 20    |  |
|   | 2                              |                         | 未選択 🗸                                                                        | 春                                 | 学期授業                     | 春学期 水3                               | 入門外国語                  | 経営学      | 法政 職員                 |          |                    | 20    |  |
|   | 3                              |                         | 1 第1希望 🗸                                                                     | 春                                 | 学期授業                     | 春学期月2                                | 入門外国語                  | 経営学      | 法政 職員                 |          |                    | 10    |  |
|   |                                |                         |                                                                              |                                   |                          |                                      |                        |          | 申請取消                  | 申請       | 戻る()               | K)    |  |
|   |                                |                         |                                                                              |                                   |                          |                                      |                        |          | 画面印刷 / Print 🛛 🕹 🗡    | インメニ     | ューへ戻る / Main       | Menu  |  |

### ②「申請取消」をする場合

.

「申請取消」ボタンを選択します。

|                                     | 政大学<br>SEI University                              |                           |                          | ログイン日                                 | 日時:2017年06月08日 20時20分10秒 法政学生(学生) 区ログアウト / Log out |         |                        |            |                      |              |  |  |  |
|-------------------------------------|----------------------------------------------------|---------------------------|--------------------------|---------------------------------------|----------------------------------------------------|---------|------------------------|------------|----------------------|--------------|--|--|--|
| 抽選授業                                | 履修申請 抽選                                            | 受業申請                      | 画面(複数                    | 故選択授業)                                |                                                    |         | (#                     | ARC110F    | CT03) 2 へしプ          | /Help        |  |  |  |
| ▶申請状況画面                             | 申請状況画面 → 私濯授業申請画面(複数)濯択授業)                         |                           |                          |                                       |                                                    |         |                        |            |                      |              |  |  |  |
| ▶ 学生情報 /                            | 学生情報 / Student Information                         |                           |                          |                                       |                                                    |         |                        |            |                      |              |  |  |  |
| 学生証番号                               | ·/ Student ID                                      | 99Z9999                   | 学生氏名 / S                 | tudent Name                           | 法政 学生<br>(Hosei gakuse                             | ei)     |                        |            |                      |              |  |  |  |
| 学生区分/                               | Student Category                                   | 学部生                       | 所属区分/A                   | ffiliation Category                   | 第一部                                                | 学生状態    | / Student Status       | 通常         | クラス / Class          | A            |  |  |  |
| 学部・研究和<br>Faculty / Gr              | 4<br>aduate School                                 | 法学部                       | 学科· 専攻<br>Department /   | Major                                 | 法律学科                                               | コース/5   | Sub-field              | SSI⊐-      | -ス                   |              |  |  |  |
| 住所・電話報<br>Address / Pi              | 番号(固定)(携帯)<br>ione Number                          | 〒189-0014                 | 東京都東京都                   | 鄒千代田区富士見2-17-                         | -1法政マンショ                                           | ン121号   | (03-9999-9999) (03-99  | 999-9999   | ))                   |              |  |  |  |
| ※住所、電話<br>※Please con               | 舌番号に変更があれば<br>atact the office immedia             | 速やかに大学<br>tely in the cas | で変更手続き<br>se of a change | を行ってください。<br>in address or phone numb | er                                                 |         |                        |            |                      |              |  |  |  |
| <ul> <li>抽選対象の</li> <li>「</li></ul> | )授業 / Class by Lot Selec<br>報処理演習抽選<br>分を第1希望から第3希 | ction<br>望まで選択で           | きます。                     |                                       |                                                    |         |                        |            |                      |              |  |  |  |
| 検索対象的                               | 特数3 件                                              |                           |                          |                                       |                                                    |         |                        |            |                      |              |  |  |  |
| 項番 / No.                            | 希望区分 / Request Cat                                 | egory 履                   | 修期 / Term                | 曜時 / Day and Period                   | 科自名称 / Clas                                        | s Title | 代表教員氏名 / Instracto     | or Name    | 定員 / Capac           | city         |  |  |  |
| 1                                   | 未選択 🖌                                              | 春                         | 学期授業                     | 春学期 金4                                | 入門外国語                                              | 経営学     | 法政 職員                  |            |                      | 20           |  |  |  |
| 2                                   | 未選択 🗸                                              | 春                         | 学期授業                     | 春学期 水3                                | 入門外国語                                              | 経営学     | 法政 職員                  |            |                      | 20           |  |  |  |
| 3                                   | 1 第1希望 🗸                                           | 春                         | 学期授業                     | 春学期月2                                 | 入門外国語                                              | 経宮学     | 法政 職員                  |            |                      | 10           |  |  |  |
|                                     |                                                    |                           |                          |                                       |                                                    |         | 申請取消<br>画面印刷 / Print 】 | 申請<br>インメニ | 戻る()<br>ユーへ戻る / Mair | X)<br>n Menu |  |  |  |

◆申請確認が表示されます。「OK」ボタンを選択します。

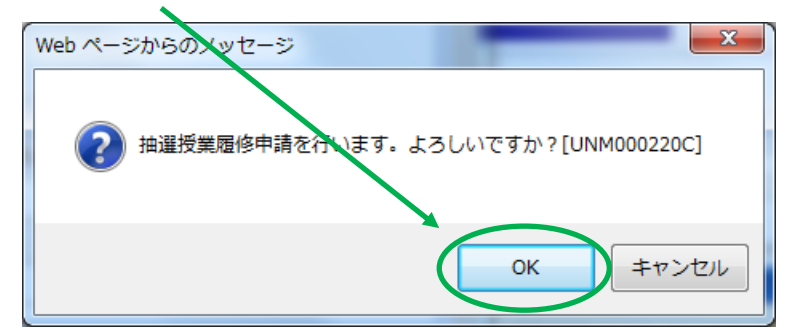

◆正常に完了した場合には「抽選授業履修申請が正常に完了しました。」のメッセージが表示されます(エラーメッセージが表示された場合は、P.7の対処を行ってください。エラー状態では作業が完了したことにはなりませんので、注意してください)。

「申請状況画面へ戻る」ボタンを選択し、申請状況画面で修正または取消が反映されていることを確認できれば完了です。

|         | 文大学<br>I University |                                     | ログイ       | ン日時:2017年06月08日 20時20分10秒 | 法政 学生(学生)      |                       |
|---------|---------------------|-------------------------------------|-----------|---------------------------|----------------|-----------------------|
| 抽選授業履   | 最修申請 処理             | 里結果画面 🖌                             |           |                           | (AR            | C110PRS01) 2 へレプ/Help |
| ▶申請状況画面 | ▶履修抽選選択画面           | ┓ ▶抽選授業申請画面(複数選択授業)                 | ▶処理結果画面   |                           |                |                       |
|         |                     |                                     |           |                           |                |                       |
|         | 抽選授業履修申<br>申請状況画面か  | 請が正常に完了しました。<br>ら、申請内容を確認してください。[AR | M000090I] |                           |                |                       |
|         |                     |                                     |           |                           | 申請状況画          | i面へ戻る(X) ↓            |
|         |                     |                                     |           |                           |                |                       |
|         |                     |                                     |           |                           |                |                       |
|         |                     |                                     |           |                           |                |                       |
|         |                     |                                     |           |                           |                |                       |
|         |                     |                                     |           |                           |                |                       |
|         |                     |                                     |           |                           |                |                       |
|         |                     |                                     |           |                           |                |                       |
|         |                     |                                     |           | 國面印                       | 刮 / Print 💽 メイ | ンメニューへ戻る / Main Menu  |

※修正・取消内容をよく確認しておきましょう(特に、「曜日」・「時限」をよく確認してください)。 希望する科目の「曜日」や「時限」を、誤って申請していたケースがよく見受けられます。 必ずこの画面で最終確認をしましょう。 ◆エントリー時と同様に「情報ポータル」にアクセスし、「抽選授業履修申請」を選択します。

|   | 法政大学<br>HOSEI University                                                                                                    |          |                  |                 |                     |             | Te                        | st Gakusei(学生)          | 区ログアウト / Log ou | ut   |
|---|----------------------------------------------------------------------------------------------------|----------|------------------|-----------------|---------------------|-------------|---------------------------|-------------------------|-----------------|------|
|   | 法政大学情報ポータル                                                                                                    | l,       |                  |                 |                     |             |                           |                         | (CGA010PC       | T01) |
|   | メインメニュー                                                                                                    | 同お知      | 5 <del>世</del>   |                 |                     |             |                           |                         |                 |      |
|   | → <u>授業・時間割照会</u><br>→ <u>休講状況照会</u>                                                                                                    | 1/1~~~   | - <b>V 6</b>     | 1 ك-2           | GO 表示件数 20          | <b>∽ 60</b> |                           |                         | _               |      |
| Ċ | → <u>抽選授業履修申請</u>                                                                                                    | ·只番<br>1 | 区 <u>分</u><br>学部 | 種別<br>【連絡】/News | <u>住名</u><br>「健康診断結 | 果のお知らせ」発行開始 | <br><u>お知らせ配信元</u><br>保健課 | <u>掲載期間</u><br>16/06/15 | ~17/03/24       | -    |
|   | → <u>履修取消</u>                                                                                                    |          |                  |                 |                     |             |                           |                         |                 | _    |
|   | → <u>成績通知書印刷</u><br>→ <u>キャリア就職</u>                                                                                                    |          |                  |                 |                     |             |                           |                         |                 |      |
|   | → <u>奨学金申請</u>                                                                                                    |          |                  |                 |                     |             |                           |                         |                 |      |
|   | ▼リンク<br>→◆フーザサポートサットTOP                                                                                                    |          |                  |                 |                     |             |                           |                         |                 |      |
|   | → ◆操作マニュアル                                                                                                    |          |                  |                 |                     |             |                           |                         |                 |      |
|   | → <u>net2010ユーザ支援サイト</u><br>→ 今学な講時報                                                                                                    |          |                  |                 |                     |             |                           |                         |                 |      |
|   | <ul> <li>         ・<u>主てい語いな</u>         ・</li> <li>         ・</li> <li>         ・<td></td><td></td><td></td><td></td><td></td><td></td><td></td><td></td><td></td></li></ul> |          |                  |                 |                     |             |                           |                         |                 |      |
|   | → <u>法政大学</u>                                                                                                    |          |                  |                 |                     |             |                           |                         |                 |      |
|   |                                                                                                    |          |                  |                 |                     |             |                           |                         |                 |      |
|   |                                                                                                    |          |                  |                 |                     |             |                           |                         |                 |      |
|   |                                                                                                    |          |                  |                 |                     |             |                           |                         |                 |      |
|   |                                                                                                    |          |                  |                 |                     |             |                           |                         |                 |      |
|   |                                                                                                    |          |                  |                 |                     |             |                           |                         |                 |      |

◆「抽選状態」の表示で、抽選結果を確認してください。

| 法政大学<br>HOSEI University                 |                                                                                                    |                                                                                                    |                             |                           | ログイン日時:2017年06月08日 20時20分10秒 法政学生(学生)   |                     |                          |                                 |          |                             |                              |                       | 図ログアウト / Log out |                   |                 |      |  |
|------------------------------------------|----------------------------------------------------------------------------------------------------|----------------------------------------------------------------------------------------------------|-----------------------------|---------------------------|-----------------------------------------|---------------------|--------------------------|---------------------------------|----------|-----------------------------|------------------------------|-----------------------|------------------|-------------------|-----------------|------|--|
| 抽選授業履修申請 申請状況画面 (ARC110PCT01) 2 へ        |                                                                                                    |                                                                                                    |                             |                           |                                         |                     |                          |                                 |          |                             |                              |                       |                  |                   | ヘレプ / I         | Help |  |
| ▶申請扰。<br>通面                              |                                                                                                    |                                                                                                    |                             |                           |                                         |                     |                          |                                 |          |                             |                              |                       |                  |                   |                 |      |  |
| ▼学生情况 / Student Information              |                                                                                                    |                                                                                                    |                             |                           |                                         |                     |                          |                                 |          |                             |                              |                       |                  |                   |                 |      |  |
|                                          | 学生証                                                                                                    | 番号 / Stude                                                                                                    | 99Z9999                     | 9999 学生氏名 / Studen        |                                         |                     | nt Name                  |                                 |          | 法政 学生<br>(Hosei gakusei)    |                              |                       |                  |                   |                 |      |  |
|                                          | 学生区                                                                                                    | 学生区分。Student Category                                                                                            |                             |                           | 所属                                      | 区分 / Affili         | iation Category          | ny 第一                           |          | ß                           | 学生状態 / Student Status        |                       | 通常               | クラス / Gro         | oup             | А    |  |
|                                          | 学部・研<br>Faculty                                                                                                    | 部・研究科<br>aculty / Graduate School 法学部 学科・<br>Depar                                                               |                             |                           | <sup>4</sup> 科•専攻<br>lepartment / Major |                     |                          | 法律学                             | ≠科       | コース / Sub-field             |                              | ssid – Z              |                  |                   |                 |      |  |
|                                          | 住所·電<br>Address                                                                                                    | 注所・電話番号(固定)(携帯)<br>Address / Phone Number 〒189-0014 東京都東京都千代田区富士見2-17-1法政マンション121号 (03-9999-9999) (03-9999-9999) |                             |                           |                                         |                     |                          |                                 |          |                             |                              |                       |                  |                   |                 |      |  |
|                                          | ※住所、<br>※ Pleas                                                                                                    | 、電話番号 <br>se contact th                                                                                          | こ変更があれば<br>ne office immedi | 速やかに大学<br>ately in the ca | で変更<br>ise of a                         | 見手続きを行<br>change in | うってください<br>address or ph | •<br>ione numb                  | er       |                             |                              |                       |                  |                   |                 |      |  |
|                                          | <ul> <li>2017年度春学期、抽磨茂業履修申請状況 / Class Registration by Lot Selection</li> <li>『抽選状態』は申請済(抽選前で抽選授業を申請済)、抽選中(抽選授業が抽選中)、当選(抽選授業に当選)、落選(抽選授業に落選)、空白(上位の抽選授業で当選)が表示されます。</li> <li>申請済の場合のあ修正アイコン、または、抽選授業申請画面から申請の取消・変更が可能になります。</li> <li>『希望・抽選』は祝数選択授業の場合、第1希望~第3希望を表示します。2次抽選に申請した場合、「2次抽選」と表示されます。</li> <li>■抽選授業履修申請情報 / Class Registration by Lot Selection<br/>検索対象件数1件</li> </ul> |                                                                                                    |                             |                           |                                         |                     |                          |                                 |          |                             |                              |                       |                  |                   |                 | が    |  |
|                                          | 項番 /<br>No.                                                                                                    | 修正 /<br>Modify                                                                                                   | 抽過狀態/ 開<br>Status of Lot S  | 員修抽選名称<br>Selection Grou  | / Lot<br>p                              | 履修期 /<br>Term       | 曜時 / Day<br>and Period   | 希望·抽過<br>Request /<br>Selection | 選<br>Lot | 授業管 <sup>3</sup><br>Adminis | 理部署 /<br>strative Department | 科目名称 /<br>Class Title | 代表教<br>Instruct  | 員氏名 /<br>for Name | 単位 /<br>Credits | 5    |  |
|                                          | 1                                                                                                    | 2                                                                                                    | 当選                          | 入門外国詞<br>経営学              | 吾                                       | 春学期<br>授業           | 春学期月2                    | 第1希望                            |          | 経営                          | 学部                           | 入門外国語<br>経営学          | 法政 職             | 員                 |                 | 2.0  |  |
|                                          |                                                                                                    |                                                                                                    |                             |                           |                                         |                     |                          |                                 |          |                             |                              |                       |                  |                   |                 |      |  |
| 加速按美隆修建状                                 |                                                                                                    |                                                                                                    |                             |                           |                                         |                     |                          |                                 |          |                             |                              |                       |                  |                   |                 |      |  |
| ■ 画面印刷 / Print ) 2メインメニューへ戻る / Main Menu |                                                                                                    |                                                                                                    |                             |                           |                                         |                     |                          |                                 |          |                             |                              |                       |                  |                   |                 |      |  |
|                                          |                                                                                                    |                                                                                                    |                             |                           |                                         |                     |                          |                                 |          |                             |                              |                       |                  |                   |                 |      |  |
|                                          |                                                                                                    |                                                                                                    |                             |                           |                                         |                     |                          |                                 |          |                             |                              |                       |                  |                   |                 |      |  |
|                                          |                                                                                                    |                                                                                                    |                             |                           |                                         | Γ;                  | 当選」•                     | ••Ħ                             | 選        | 授業                          | に当選                          |                       |                  |                   |                 |      |  |
|                                          |                                                                                                    |                                                                                                    |                             |                           |                                         | E:                  | 「落選」・・・抽選授業に落選           |                                 |          |                             |                              |                       |                  |                   |                 |      |  |
|                                          |                                                                                                    |                                                                                                    |                             |                           |                                         |                     | 空白・・・希望上位の抽選授業で当選        |                                 |          |                             |                              |                       |                  |                   |                 |      |  |

## ◆「メインメニュー」(学生メニュー)に戻り、「履修申請」をクリックします。

当選した場合、エントリーした授業が履修申請画面に登録されています。

(当選しなかった場合は、履修申請画面に何も表示されません。) 当選した授業が間違いなく登録されていることを確認してください。 ※この時点では、「入門外国語経営学」と「入門演習」が登録されていることの確認だけ、確認してください。 その他の科目の履修申請は2019年4月16日(火)~22日(月)(各日ともに、10:00~24:00)に行ってください(Web 履修登録ガイドを参照)。

# ※ 当選した授業に限り、履修登録済となります。

よって、履修を希望しない科目にはエントリーをしないで ください。(当選の辞退はできません。)

#### 各種問合せ先

O PC 操作・ネットワーク環境などについて
 法政大学 Web 履修コールセンター
 電話番号: 03-5613-3608

- 開設期間: 2019年4月3日(水)~4月25日(木)
- 開設時間: 各日ともに、その日の 10:00 ~ 22:00

※電話番号の掛け間違いのないように注意してください。

ログインID・パスワードに関すること

市ヶ谷情報センター 情報カフェテリア(富士見坂校舎 2F)

\*市ヶ谷情報センターWebページ http://hic.ws.hosei.ac.ip /

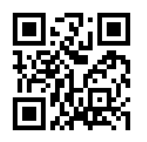

○ 履修登録に関すること

経営学部 窓口 (大内山校舎 1F)

月~金曜日 9:00 ~ 11:30、12:30 ~ 17:00 土曜日 9:00 ~ 12:00